## How to create your account for the New Student Access Website

1. Go to the District's Website and go to Parent Tab

www.garfieldheightscityschools.com

- 2. Look for Parent and Student Access on the Student Tab.
  - a. The website is <a href="https://pa.nccohio.org/">https://pa.nccohio.org/</a>
  - b. You may have to click on Garfield Heights City Schools
  - c. This is the page you will see click on **Sign Up** for a New Account

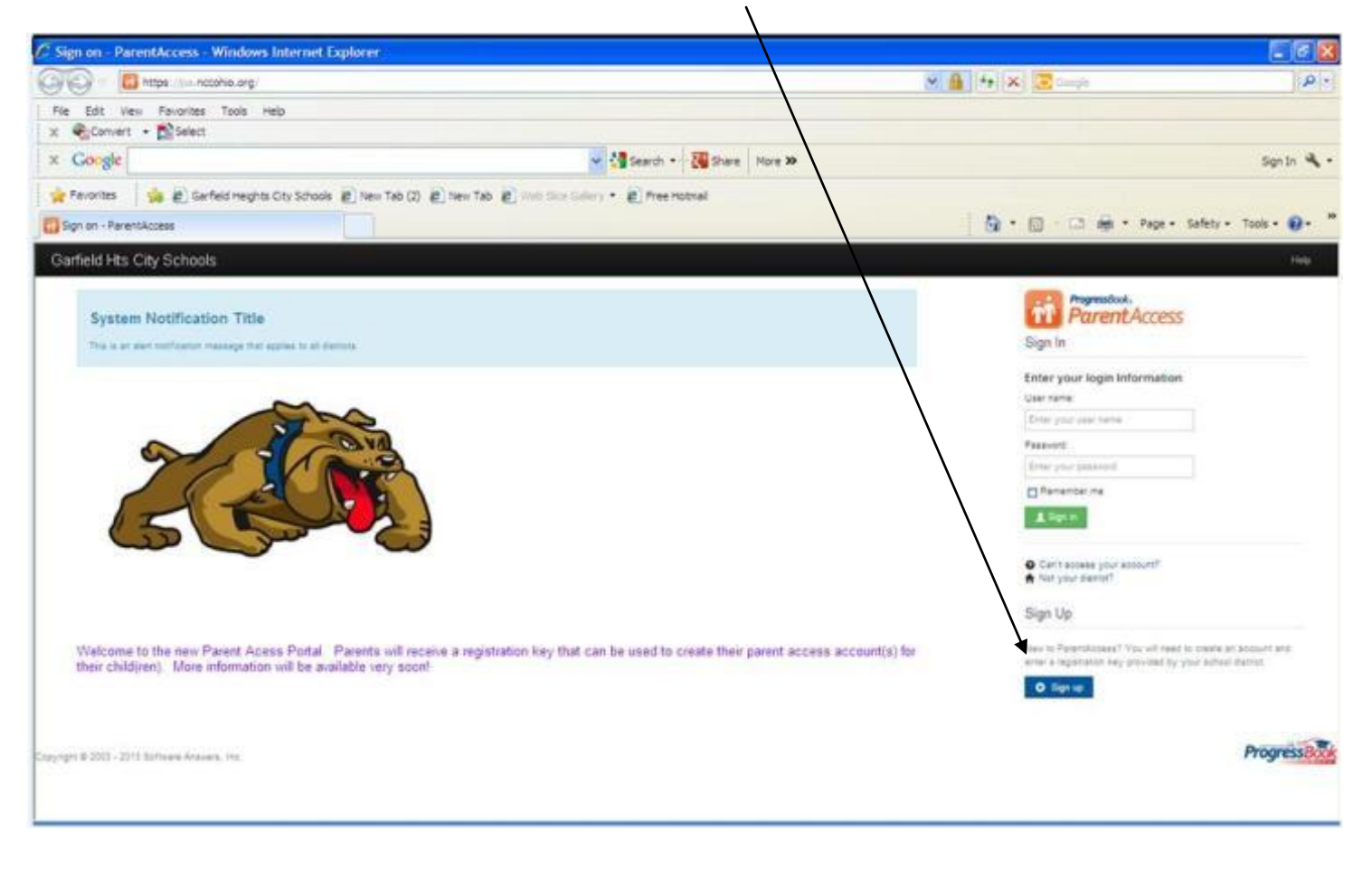

d. Click on Sign Up for Student Access

| 😵 Garfield Heights City Schools 🗙 🔀 Registration - ParentAccess 🗴 🔀 Sign on - ParentAccess 🗴 🔀 DASL - Add/Edit User 🛛 🗛 ParentAccess Admin 🛛 🔪 🛄                                         |              |
|----------------------------------------------------------------------------------------------------|--------------|
| ← → C A https://pa.nccohio.org/registrationAccountType                                                                                                    | ☆ <b>=</b>   |
| Garfield Hts City Schools                                                                                                    | Help         |
| Sign Up                                                                                                    |              |
| Select the type of account you would like to create:                                                                                                    |              |
| Parent<br>A parent account provides you access to view your children's progress, assignments, attendance, etc. Use this option<br>to create your account.                                |              |
| Student<br>A student account provides students access to view information about their classes such as homework, graded<br>assignments, etc. Use this option to create a student account. |              |
| Cancel                                                                                                    |              |
| Copyright © 2003 - 2013 Software Answers, Inc.                                                                                                    | ProgressBook |
|                                                                                                    |              |
|                                                                                                    |              |
|                                                                                                    |              |
|                                                                                                    |              |
|                                                                                                    |              |

3. Create your account. You will need to have your Registration Key that was provided to you by your school to complete the registration process. You must use your full, legal First and Last Name.

| Garfield Heights City School 🗙 🚮               | Registration - ParentAccess × | 👬 Sign on - ParentAccess | × 🛛 👬 Sign on - ParentAccess | × 🚩 🗋 DASL - Add/Edit User | × 🗸 🛺 ParentAccess Admin | × 🗖 – 🗖 🗴    |
|------------------------------------------------|-------------------------------|--------------------------|------------------------------|----------------------------|--------------------------|--------------|
| ← → C 🔒 https://pa.nccoh                       | io.org/studentRegistration    |                          |                              |                            |                          | ☆ 〓          |
| Garfield Hts City Schoo                        | bls                           |                          |                              |                            |                          | Help         |
|                                                |                               |                          |                              |                            |                          |              |
| Sign Up                                        |                               |                          |                              |                            |                          |              |
| Create a student acco                          | ount                          |                          |                              |                            |                          |              |
|                                                |                               |                          |                              |                            |                          |              |
| 1 Profile 2 Acco                               | punt                          |                          |                              |                            |                          |              |
|                                                |                               |                          |                              |                            |                          |              |
| Student Information                            |                               |                          |                              |                            |                          |              |
|                                                |                               |                          |                              |                            |                          |              |
| First Name:                                    | Enter your first name         |                          |                              |                            |                          |              |
| Last Name:                                     | Enter your last name          |                          |                              |                            |                          |              |
|                                                |                               |                          |                              |                            |                          |              |
| Date of Birth:                                 | mm/dd/yyyy                    |                          |                              |                            |                          |              |
| Email:                                         | Enter your email address      |                          |                              |                            |                          |              |
| Re-enter Email:                                | Re-enter your email addres    | s                        |                              |                            |                          |              |
|                                                |                               |                          |                              |                            |                          |              |
| Ontinue                                        |                               |                          | Cancel                       |                            |                          |              |
|                                                |                               |                          |                              |                            |                          |              |
|                                                |                               |                          |                              |                            |                          |              |
| Copyright © 2003 - 2013 Software Answers, Inc. |                               |                          |                              |                            |                          | ProgressBook |